# Zertifikatsverwaltung mit SCEP

# Kurzanleitung

Stand: 2023-07-21

| 1. Zertifikatsverwaltung mit SCEP          | 2  |
|--------------------------------------------|----|
| 2. Windows als SCEP-Server                 | 3  |
| 3. SCEP für eLux konfigurieren             | 5  |
| 3.1. Zertifikate für SCEP                  | 6  |
| 4.1. SCEP ini-Datei konfigurieren          | 8  |
| 5.1. Erweiterte SCEP-Zertifikatanforderung | 15 |
| 6. Diagnose für SCEP                       | 17 |

#### © 2023 Unicon GmbH

Die vorliegende Dokumentation ist urheberrechtlich geschützt. Alle Rechte sind vorbehalten. Kein Teil dieser Dokumentation darf ohne unsere Genehmigung in irgendeiner Form vervielfältigt werden. Technische Änderungen vorbehalten. Texte und Abbildungen wurden mit größter Sorgfalt erarbeitet. Gleichwohl übernehmen wir weder juristische Verantwortung noch Haftung für die Richtigkeit, Vollständigkeit und Aktualität der bereitgestellten Informationen.

eLux<sup>®</sup> und Scout Enterprise Management Suite<sup>®</sup> sind eingetragene Marken der Unicon GmbH in der Europäischen Union, Großbritannien und den USA. ScoutaaS<sup>®</sup> ist eine eingetragene Marke der Unicon GmbH in der Europäischen Union, Großbritannien, den USA und Japan.

Alle anderen Produktnamen sind eingetragene Warenzeichen der jeweiligen Eigentümer.

## 1. Zertifikatsverwaltung mit SCEP

#### Zertifikatbasierte Anmeldung mit

SCEP ist ein Protokoll, das die sichere und skalierbare Ausstellung von Zertifikaten an Netzwerkgeräte über existierende Zertifizierungsstellen vereinfacht.

Mit SCEP holen sich die Geräte ihre Zertifikate selbst. Hierfür muss eine berechtigte Person ein Einmal-Kennwort erstellen, das dem Gerät zur Verfügung gestellt wird. Das Endgerät kann mit diesem zeitlich begrenzt gültigen Kennwort ein Zertifikat vom SCEP-Service anfordern.

Damit die Zertifizierungsstelle (Certificate Authority, CA) mit dem Einmal-Kennwort nicht beliebige Zertifikate ausstellen kann, erstellen Sie eine Vorlage, in der Sie beispielsweise die Zertifikatklassen beschränken können.

Mit SCEP können Sie die Zertifikatsverwaltung beispielsweise für folgende Anforderungen unterstützen:

- 802.1X-Authentifizierung für LAN und WLAN
- VPN-Anbindung über Cisco AnyConnect
- Anbindung über Citrix NetScaler Gateway

Eine Kombination mehrerer Anforderungen ist jedoch nicht möglich.

Die eLux-Implementierung basiert auf dem **OpenSCEP**-Projekt. Die folgende Beschreibung setzt die Verwendung von Windows NDES voraus.

### 2. Windows als SCEP-Server

#### **Hinweis**

Ab Windows Server 2012 ist NDES (Network Device Enrollment Service) in die Zertifizierungsstelle (CA) eingebaut.

Die beschriebene Vorgehensweise ist als Beispiel zu verstehen und kann je nach Version und Umgebung abweichen.

#### **NDES** installieren

- 1. Installieren Sie die Serverrolle AD CS mit Feature Network Device Enrolment Service.
- Richten Sie ein Dienstkonto f
  ür NDES ein, das sp
  äter auf der CA entsprechend berechtigt wird.
- 3. Tragen Sie die Informationen für das Zertifikat der Registrierungsstelle (Registration Authority, RA) ein, damit ein Signatur-Zertifikat für diesen Enrollment-Prozess ausgestellt wird.
- 4. Legen Sie die Schlüssellänge fest.

#### In der IIS-Konsole werden die neuen virtuellen Verzeichnisse unterhalb der Default Web Site angezeigt.

#### **Templates konfigurieren**

Der SCEP-Server verwendet Templates zur Einreichung an die CA.

1. Hinterlegen Sie den LDAP-Namen des Templates in der Registry:

HKEY\_LOCAL\_MACHINE\Software\Microsoft\Cryptography\MSCEP

| Default:               | IPSecIntermediateOffline      |
|------------------------|-------------------------------|
| EncryptionTemplate     | <templatename></templatename> |
| GeneralPurposeTemplate | <templatename></templatename> |
| SignatureTemplate      | <templatename></templatename> |

- 2. Fügen Sie der CA das neue Template hinzu.
- 3. Konfigurieren Sie die Verwendung eines Einmal-Kennwortes in der Registry (Gültigkeitsdauer, maximale Anzahl).

Mit dem Einmalkennwort kann ein Client, der SCEP/NDES unterstützt, sich direkt an den SCEP-Server wenden und ein Zertifikat anfordern. Der Client verbindet sich zum Windows SCEP-Server mit der URL http://<CA\_FQDN>/certsrv/mscep/mscep.dll

#### Einmal-Kennwort konfigurieren

#### entweder

```
Kennwort deaktivieren (Variante A):
[HKEY_LOCAL_
MACHINE\Software\Microsoft\Cryptography\MSCEP\EnforcePassword] auf 0 set-
zen
```

#### oder

```
festes Kennwort definieren (Variante B):
  [HKEY_LOCAL_
  MACHINE\Software\Microsoft\Cryptography\MSCEP\UseSinglePassword]
```

#### Berechtigungen für NDES-Dienstkonto setzen

• Setzen Sie die Berechtigung auf full control.

#### SCEP Application pool settings anpassen

Setzen Sie die Option Load User Profile von false auf true.

#### Anfordern der Einmalkennworte

- 1. Melden Sie sich auf der SCEP-Administator-Webseite mit Ihrem NDES-Dienstkonto an: http://<CA\_FQDN>/certsrv/mscep\_admin/
- 2. Kopieren Sie das Challenge-Kennwort in die Konfigurationsdatei scep.ini.

## 3. SCEP für eLux konfigurieren

Damit die eLux-Clients die Zertifkatsverteilung durch SCEP nutzen können, bereiten Sie die Clients durch folgende Schritte vor.

#### **Hinweis**

Das eLux-Paket **Network Access Control** und das hierin enthaltene Feature-Paket **SCEP** muss auf den Gerätenn installiert sein. Dies kann eine Anpassung der Imagedefinitions-Datei am Webserver mit Hilfe von ELIAS erfordern.

- 1. Konfigurieren Sie den SCEP-Agenten über die Datei scep.ini und übertragen Sie die Konfigurationsdatei anschließend mit der Scout-Funktion Dateien auf die Geräte. Für weitere Informationen siehe SCEP ini-Datei konfigurieren.
- 2. Stellen Sie sicher, dass die eLux-Clients die korrekte Zeit haben. Am besten konfigurieren Sie einen Zeitserver.

Die lokale Zeit muss mit der Zeit der Zertifizierungsstelle übereinstimmen.

3. Um den SCEP-Agenten zu aktivieren, fügen Sie der Datei terminal.ini auf den Geräten folgenden Eintrag hinzu. Verwenden Sie die Funktion **Erweiterte Dateieinträge** der Scout Console:

| Datei     | /setup/terminal.ini |
|-----------|---------------------|
| Abschnitt | Network             |
| Eintrag   | SCEP                |
| Wert      | true                |

Beachten Sie die Groß-/Kleinschreibung. Für weitere Informationen siehe Erweiterte Dateieinträge im Scout-Handbuch.

4. Um SCEP für die 802.1X-Authentifizierung für LAN einzusetzen, aktivieren Sie in der Scout Console für die relevante OU in der Netzwerk-Geräte-Konfiguration für das LAN-Profil die Option Erweitert > IEEE 802.1X-Authentifizierung > Aktivieren. Für weitere Informationen siehe 802.1X für eLux konfigurieren in der 802.1X-Anleitung.

Wenn Sie SCEP jedoch für eine andere Anforderung einsetzen möchten, stellen Sie sicher, dass die oben genannte Option für das Netzwerkprofil LAN nicht aktiviert ist.

#### Der Client generiert eine WPA-Konfigurationsdatei aus der Vorlage

/setup/scep/wpa.conf.scep. Wenn Sie jedoch eine eigene WPA-Konfigurationsdatei nach /setup/scep/wpa.conf übertragen haben, hat diese Vorrang.

#### 3.1. Zertifikate für SCEP

Folgende Zertifikate werden vom SCEP-Agenten standardmäßig in /setup/cacerts/scep abgelegt.

| client.pem   | Client-Zertifikat                            |                                            |
|--------------|----------------------------------------------|--------------------------------------------|
| client.key   | Privater Schlüssel des<br>Client-Zertifikats | 2048 oder 4096 <sup>1</sup> RSA-Schlüssel  |
|              |                                              | kann im TPM 2.0-Modul gespeichert werden   |
| serverca.pem | Server CA-Zertifikat                         |                                            |
| serverca.key | Server CA-Schlüssel                          | notwendig für Verlängerung der Zertifikate |
| serverca.sig | Server CA Signatur                           | notwendig für Verlängerung der Zertifikate |
| serverra.pem | RADIUS Server-Zertifikat                     |                                            |

#### Clients mit TPM 2.0

Die entsprechenden Authentifizierungsverfahren über WPA-Supplicant für kabelgebundene Ethernet-Verbindungen und über IEEE 802.1x für WLAN-Komponenten berücksichtigen beide Speichermöglichkeiten für den privaten SCEP-Schlüssel - das Dateisystem und das TPM 2.0-Modul.

Client-Zertifikate werden immer im Dateisystem gespeichert.Das Rollout-Verfahren, mit dem die Clients die Client-Zertifikate initial erhalten, wird ausschließlich über kabelgebundene Ethernet-Verbindungen durchgeführt.Vorhandene Zertifikate können sowohl über kabelgebundene Ethernet-Verbindungen als auch über WLAN erneuert werden.

Standardmäßig wird auch der private Schlüssel des SCEP Client-Zertifikats im Dateisystem gespeichert, und zwar unter /setup/cacerts/scep bzw. in dem in der scep.ini definierten Verzeichnis.Bei einem Update von eLux auf eine Version mit TPM 2.0-Unterstützung bleiben vorhandene private Schlüssel für SCEP Client-Zertifikate im Dateisystem gespeichert.

#### Privater Schlüssel im TPM 2.0-Modul

Um das TPM 2.0-Modul für den privaten Schlüssel zu nutzen, verwenden Sie folgenden Eintrag:

| Datei     | scep.ini    |                                         |
|-----------|-------------|-----------------------------------------|
| Abschnitt | Certificate |                                         |
| Eintrag   | UseTPM2     |                                         |
| Wert      | true        | Standardmäßig steht der Wert auf false. |

#### <sup>1</sup>ab eLux RP 6 2204

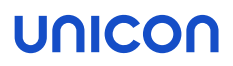

Dieser Parameter sorgt dafür, dass der private Schlüssel für jedes TPM 2.0-Gerät im TPM-Modul erzeugt wird.<sup>1</sup> Er wird nur dort gespeichert und kann weder angezeigt noch exportiert werden.Der Schlüssel verlässt niemals das TPM-Modul des Gerätes.

Bei einer Verlängerung des Zertifikats wird der private Schlüssel wiederverwendet.

Der SCEP Agent erstellt via openssl eine Zertifikatanforderung (CSR) mit dem öffentlichen Schlüssel des TPM-Moduls.Wenn eine Verbindung zu einem 802.1X-gesichertem Port aufgebaut wird, wird geprüft ob ein gültiges Zertifikat vorliegt.Das Zertifikat muss mit dem privaten Schlüssel aus dem TPM-Chip signiert sein.Wenn das Zertifikat nicht vorhanden oder ungültig ist, wird die Verbindung abgelehnt.

Die Datei client.key bleibt im Dateisystem erhalten, enthält aber nur noch die Information zum öffentlichen Schlüssel.Durch den beibehaltenen Dateinamen ist gewährleistet, dass auch Geräte ohne TPM das gleiche Zertifikat nutzen können.

Um den Schlüssel aus dem TPM 2.0-Modul zu löschen, löschen Sie das TPM im BIOS/UEFI.Wir empfehlen, vorher Zertifikate zurückzuziehen, die noch Gültigkeit besitzen.

#### 4.1. SCEP ini-Datei konfigurieren

#### **Hinweis**

Für die Konfigurationsdatei des SCEP-Agenten finden Sie eine Beispieldatei auf den Geräten: /setup/scep/scep.ini.sample

- 1. Erstellen Sie die Textdatei scep.ini und fügen Sie die unten beschriebenen Abschnitte und Einträge ein.
- 2. Übertragen Sie die Datei scep.ini mit Hilfe der Scout-Funktion Konfigurierte Dateiübertragung auf die Geräte in das Verzeichnis /setup/scep/. Für weitere Informationen siehe Erweiterte Geräte-Konfiguration > Dateien im Scout-Handbuch.

Aus den Daten der *scep.ini* wird die Zertifikatanforderung erstellt. Optional können Sie die Zertifikatanforderung durch weitere Attribute erweitern. Für weitere Informationen siehe "Erweiterte SCEP-Zertifikatanforderung" auf Seite 15.

Abschnitte und Einträge für scep.ini

| Abschnitt | Eintrag | Beschreibung                   | Beispiel                                                |
|-----------|---------|--------------------------------|---------------------------------------------------------|
| Admin     | URI     | Adresse des SCEP-Servers (URI) | URI=http://ca.w2k12.sampletec-<br>01.com/certsrv/mscep/ |
|           | PROXY   | Proxy-Server (optional)        | PROXY=proxy.sampletec-01.com:3800                       |

| Abschnitt | Eintrag                           | Beschreibung                                                                                                    | Beispiel                                             |
|-----------|-----------------------------------|----------------------------------------------------------------------------------------------------|------------------------------------------------------|
|           | ReNew                             | Anzahl der Tage, bevor das Zertifikat abläuft und das<br>Gerät ein neues Zertifikat anfordert (Zeitspanne für<br>Erneuerung)                 | ReNew=30 (Standard)                                  |
|           |                                   | Ab diesem Tag versucht der Client, das Zertifikat zu<br>erneuern. Der Wert muss kleiner sein als die Gül-<br>tigkeitsdauer des Zertifikates. |                                                      |
|           |                                   | Standard: 30                                                                                                    |                                                      |
|           | ReNewCheckOnlyClient <sup>1</sup> | Alternative zu ReNew:                                                                                                    | ReNew=30 (Standard)                                  |
|           |                                   | Im Unterschied zu ReNew wird <u>nur</u> das Client-Zertifikat geprüft, aber nicht CA- und RA-Zertifikate                                     |                                                      |
|           | ExpireCheck                       | Zeitintervall in Tagen, wie oft auf das ReNew-Datum<br>geprüft wird                                                                          | ExpireCheck=1 (Standard)                             |
|           | challengePassword                 | Einmal-Kennwort für den Request                                                                                                    | (A):challengePassword=12345                          |
|           |                                   | einmalig gültig für 60 Minuten                                                                                                    | (B):challengePassword=<über http://CA_               |
|           |                                   | Das Kennwort wird nach der erfolgreichen Übertragung der Zertifikate gelöscht.                                                               | FQDN/certsrv/mscep_admin/ angefordertes<br>Kennwort> |

| Certificate | CNTYPE                                  | <b>Typ(</b> autoi           | p ip dns autodns dnsfqdn email)                                                                             | CNTYPE=email                                                           |
|-------------|-----------------------------------------|-----------------------------|----------------------------------------------------------------------------------------------------|------------------------------------------------------------------------|
|             |                                         | autoip                      | Die IP-Adresse des Gerätes wird als <b>CN</b> ver-<br>wendet.                                               |                                                                        |
|             |                                         | ip                          | Die von Ihnen als <b>CN</b> angegebene IP-Adresse<br>der scep.ini (siehe nächste Option) wird<br>verwendet. |                                                                        |
|             |                                         | dns                         | Der von Ihnen als <b>CN</b> angegebene Name wird verwendet (siehe nächste Option).                          |                                                                        |
|             |                                         | autodns                     | Der Hostname aus der terminal.ini wird als CN verwendet.                                                    |                                                                        |
|             |                                         | dnsfqdn                     | Der Hostname aus der terminal.ini mit<br>angefügtem Domain-Namen wird als <b>CN</b> ver-<br>wendet.         |                                                                        |
|             |                                         | email                       | Die von Ihnen als <b>CN</b> angegebene Mail-<br>Adresse wird verwendet (siehe nächste<br>Option).           |                                                                        |
|             | CN                                      | Zertifikat/Na               | ame                                                                                                    | CN=userxxx@sampletec-01.com                                            |
|             |                                         | Wird für CNT<br>matisch ges | IYPE=autoip autodns dnsfqdn <b>auto-</b><br>Setzt                                                           |                                                                        |
|             | OU<br>ORGANIZATION<br>LOCALITY<br>STATE | Zertifikat/At               | tribute (optional)                                                                                          | OU=TestLab<br>ORGANIZATION=SampleTec<br>LOCALITY=Karlsruhe<br>STATE=BW |

| OU1<br>OU2<br>OU3<br>OU4<br>OU5<br>OU6 | Weitere Attribute für bis zu 6 OUs (optional)<br>Die hier angegebenen OUs können können für eine Zer-<br>tifikatanforderung verwendet werden.                                  | OU1=Testlab<br>OU2=KA_QA<br>OU3=KA_DEV |
|----------------------------------------|----------------------------------------------------------------------------------------------------|----------------------------------------|
| COUNTRY                                | Zertifikat/Land                                                                                                    | COUNTRY=DE                             |
| KEYLEN                                 | Schlüssellänge (aus Zertifikatsvorlage)                                                                                                    | KEYLEN=2048                            |
|                                        | Erlaubte Werte: 2048 und 4096 <sup>1</sup>                                                                                                    |                                        |
|                                        | Eine falsche Schlüssellänge führt zur Ereignisanzeige Fal-<br>sches Challenge-Password                                                                                         |                                        |
|                                        | Wenn ein 4096-Schlüssel nicht im TPM erzeugt werden kann(bei TPM 2.0 und UseTPM2), wird als Fallback ein 4k-RSA-Schlüssel im Dateisystem erzeugt.                              |                                        |
| CertStore                              | Der Zertifikatspeicher kann frei gewählt werden.                                                                                                    | CertStore=/setup/cacerts/scep          |
|                                        | Mit diesem Parameter können Sie ein neues Verzeichnis angeben, das der SCEP-Agent am Gerät erstellt.                                                                           |                                        |
|                                        | Wenn Sie den Standard-Pfad /setup/cacerts/scep<br>angeben, wird der private Schlüssel für das SCEP Client-<br>Zertifikat für TPM 2.0-Geräte im TPM 2.0-Modul gespei-<br>chert. |                                        |

<sup>1</sup>ab eLux RP 6 2204

Zusätzliche Informationen

Die Ablage kann für jede Zertifikatsdatei einzeln definiert werden.

Die drei Parameter für die Dateiablage haben höhere Priorität als der Parameter CertStore.

Die angegebenen Verzeichnisse müssen vorhanden sein.

Client-Zertifikatsdateien können verkettet werden.

Für den privaten Schlüssel (wenn im Dateisystem) können Zugriffsrechte gesetzt werden.

Zertifikate können auf Gültigkeit gemäß Zertifikatssperrliste (CRL) überprüft werden<sup>1</sup>

| Certificate | CA_Path            | Pfad und Dateiname für Server CA-Zertifikat                                 | CA_Path=/setup/cacerts/scep/serverca.pem(Stan-<br>dard)     |
|-------------|--------------------|-----------------------------------------------------------------------------|-------------------------------------------------------------|
|             | Client_Path        | Pfad und Dateiname für das Client-Zertifikat                                | Client_Path=/setup/cacerts/scep/client.pem<br>(Standard)    |
|             | ClientKey_<br>Path | Pfad und Dateiname für die private Schlüsseldatei des<br>Client-Zertifikats | ClientKey_Path=/setup/cacerts/scep/client.key<br>(Standard) |

#### Hinweis

Geben Sie für Client\_Path und ClientKey\_Path denselben Wert an, beispielsweise /setup/cacerts/scep/client.pem, wenn Sie die beiden Dateien aneinanderhängen möchten.

| RA_Path Pfad und Dateiname für RADIUS Server-Zertifikat /setup/cacerts/scep/server: | ra.pem(Standard) |
|-------------------------------------------------------------------------------------|------------------|
|-------------------------------------------------------------------------------------|------------------|

|  | MODE                      | Bei zusätzlicher Nutzung eines RADIUS Server-Zertifikates:<br>RA                                                                                                    | CA                        |
|--|---------------------------|----------------------------------------------------------------------------------------------------|---------------------------|
|  |                           | Erlaubte Werte: CA (Standard), RA                                                                                                    |                           |
|  | ClientKey_Per-            | Zugriffsrechte für die private Schlüsseldatei                                                                                                    | ClientKey_Permission=0400 |
|  | mission                   | <ul><li>Nur mit Root-Rechten lesbar (Standard)</li><li>Auch für Benutzer lesbar</li></ul>                                                                                    |                           |
|  | UseTPM2                   | Für Geräte mit TPM 2.0-Modul                                                                                                    | UseTPM2=true              |
|  |                           | Ab eLux RP 6 2101: Der private Schlüssel wird im TPM 2.0-<br>Modul erzeugt und verlässt dieses nicht.                                                                        |                           |
|  |                           | eLux RP 6.10 und 11: Die private Schlüsseldatei wird im TPM 2.0-Modul gespeichert.                                                                                           |                           |
|  |                           | Erlaubte Werte: false (Standard), true                                                                                                    |                           |
|  |                           | Für weitere Informationen siehe "Zertifikate für SCEP" auf Seite 6.                                                                                                    |                           |
|  | TPM2Fallback <sup>1</sup> | Wenn der private Schlüssel nicht im im TPM 2.0-Modul<br>gespeichert werden kann (beispielsweise auf Geräten mit<br>anderer TPM-Version), wird er im Dateisystem gespeichert. | TPM2Fallback=true         |
|  |                           | Erlaubte Werte: true (Standard), false                                                                                                    |                           |
|  |                           | false: Es gibt keinen Fallback. Auf Geräten ohne TPM 2.0 wird der Schlüssel gar nicht gespeichert.                                                                           |                           |

<sup>1</sup>ab eLux RP 6 2204

| CrlCheck <sup>1</sup>        | Geben Sie optional bis zu fünf zusätzliche Zertifikate an<br>(neben CA_Path, Client_Path und RA_Path), die der SCEP-<br>Agent auf Gültigkeit gemäß Zertifikatssperrlisten (CRL) prü-<br>fen soll. | CrlCheck1=/setup/cacerts/myrootca.pem<br>CrlCheck2=/setup/cacerts/myintermediate.pem |
|------------------------------|----------------------------------------------------------------------------------------------------|--------------------------------------------------------------------------------------|
|                              | Die Überprüfung findet bei jedem Verbindungsaufbau statt<br>oder, falls die Verbindung länger bestehen bleibt, in dem Zei-<br>tintervall, den Sie unter ExpireCheck definiert haben.              |                                                                                      |
| CrlCheckEnabled <sup>2</sup> | true (Standard): Prüfung aller Zertifikate auf Gültigkeit gemäß Zertifikatssperrlisten (CRL)                                                                                                    | CrlCheckEnabled=true                                                                 |
|                              | false: Es findet keine Prüfung auf CRLs statt.                                                                                                    |                                                                                      |
| FirstCrlOnly <sup>3</sup>    | true: Wenn mehrere CRLs eingetragen sind, wird nur die erste heruntergeladen und geprüft. Dies reduziert die Last auf der PKI-Infrastruktur.                                                      | FirstCrlOnly=true                                                                    |
|                              | false (Standard): Alle vorhandenen CRLs werden her-<br>untergeladen und geprüft.                                                                                                    |                                                                                      |

#### 5.1. Erweiterte SCEP-Zertifikatanforderung

#### **Hinweis**

Diese Funktion ist nur notwendig, wenn Sie den SCEP-Agenten mit weiteren Attributen, die nicht über die scep.ini gesetzt werden, konfigurieren möchten.

Die Zertifikatanforderung wird aus den Werten der Datei scep.ini erstellt und ist auf dem Gerät in Form der Datei /scep/clientreq.conf.in vorhanden. Diese Datei wird bereits mit SCEP als Vorlage installiert und hat standardmäßig folgende Einträge:

```
[req]
prompt=no
distinguished_name=req_distinguished_name
string_mask=nombstr
attributes=req_attributes
[req_attributes]
challengePassword=__CHALLENGEPASSWORD__
[req_distinguished_name]
C=__COUNTRY___
ST=__STATE__
L=__LOCALITY__
O=__ORGANIZATION__
OU= OU
1.0U=__0U1__
2.0U=_0U2__
3.0U=__0U3___
4.0U=__0U4__
5.0U=__0U5__
6.0U=__0U6___
CN=__CN__
[__X509V3__]
subjectAltName=critical,__CNTYPE__:__ALTNAME___
```

Die mit Unterstrichen gekennzeichneten Felder sind Variablen und werden durch die entsprechenden Werte der scep.ini ersetzt.

Wenn die in der scep.ini bereitgestellten Attribute ausreichen, ist das Bearbeiten der Datei clientreq.conf.in nicht notwendig.

#### Zertifikatanforderung um weitere Attribute erweitern

1. Holen Sie die mit SCEP installierte Datei /setup/scep/clientreq.conf.in von einem Gerät, beispielsweise mit Hilfe der Diagnose-Funktion.

- Bearbeiten Sie die Datei. Fügen Sie beliebige weitere openSSL-Abschnitte und -Attribute hinzu. Für weitere Informationen siehe https://www.openssl.org/docs/man1.0.2/man1/openssl-req.html
- 3. Übertragen Sie die Datei mit Hilfe der Funktion Konfigurierte Dateiübertragung auf die relevanten Clients nach /setup/scep/clientreq.conf.in.

#### **Hinweis**

Diese Datei - und nicht die scep.ini - ist die Quelle für die Zertifikatanforderung. Löschen Sie nur Felder, die Sie nicht benötigen!

## 6. Diagnose für SCEP

#### Client-Zertifikat in einer Shell angezeigen

```
Verwenden Sie folgendes Kommando:
openssl x509 -in /setup/cacerts/scep/client.pem -noout -text
```

Alle Informationen des Zertifikats werden angezeigt.

#### Protokolldateien anzeigen

- 1. Schalten Sie die erweitere Protokollierung ein.
- 2. Fordern Sie die Diagnosedateien an. Für weitere Informationen siehe Diagnose für SCEP im Scout-Handbuch.

| /tmp/systemd-journal.log       | Protokolldatei für Netzwerk-Aktivitäten                                                                                                    |
|--------------------------------|----------------------------------------------------------------------------------------------------|
| /setup/logs/scepagent.log<br>1 | Protokolldatei des SCEP-Agenten, enthält den letzten Zer-<br>tifikat-Transfer                                                                                                    |
|                                | Diese Datei ist nicht in der Vorlage #System enthalten, son-<br>dern muss über eine eigene Vorlage definiert werden. Für<br>weitere Informationen siehe Geräte-Diagnose im Scout-<br>Handbuch. |

<sup>1</sup>temporäre Version unter /var/log/scepagent.log